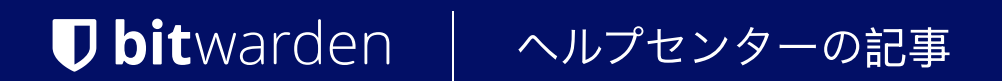

管理者コンソール > SSOでログイン >

# ADFS OIDC 実装

ヘルプセンターで表示: https://bitwarden.com/help/adfs-oidc-implementation/

### ADFS OIDC 実装

この記事には、OpenID Connect (OIDC) を介したSSOでのログインを設定するためのActive Directory Federation Services (AD FS) 固有のヘルプが含まれています。別のOIDC IdPでのSSOを使用したログインの設定、またはSAML 2.0を介したAD FSの設定のヘルプについては、 OIDC設定またはADFS SAML実装を参照してください。

設定は、BitwardenウェブアプリとAD FSサーバー管理マネージャーを同時に操作することを含みます。進行するにあたり、 両方をすぐに利用できる状態にして、記録されている順序で手順を完了することをお勧めします。

### ウェブ保管庫でSSOを開く

Bitwardenのウェブアプリにログインし、製品スイッチャー(鼺)を使用して管理者コンソールを開きます。

| D Password Manager                                                                                                 | All vaults                                                                                                    |      |                                    | New ~      | BW |
|----------------------------------------------------------------------------------------------------|----------------------------------------------------------------------------------------------------|------|------------------------------------|------------|----|
| 🗇 Vaults                                                                                                    |                                                                                                    |      | Nome                               | Quarter 1  |    |
| 🖉 Send                                                                                                    |                                                                                                    |      | Name                               | Owner      | :  |
| $ m \ll$ Tools $\sim$                                                                                              | Q Search vau                                                                                                    | VISA | Company Credit Card<br>Visa, *4242 | My Organiz | :  |
| ፰ Reports                                                                                                    | ✓ All vaults                                                                                                    |      | Personal Legin                     |            |    |
| 🕸 Settings 🛛 🗸 🗸                                                                                                   | ∠ My vault ∅ My Organiz :                                                                                                    |      | myusername                         | Me         | :  |
|                                                                                                    | + New organization                                                                                                    |      | Secure Note                        | Me         | :  |
|                                                                                                    | <ul> <li>✓ All items</li> <li>☆ Favorites</li> <li>④ Login</li> <li>⊡ Card</li> <li>Identity</li> <li>↓ Secure note</li> </ul>   |      | Shared Login<br>sharedusername     | My Organiz | :  |
| <ul> <li>☐ Password Manager</li> <li>☐ Secrets Manager</li> <li>Æ Admin Console</li> <li>Ă Toggle Width</li> </ul> | <ul> <li>Folders</li> <li>No folder</li> <li>Collections</li> <li>Default colle</li> <li>Default colle</li> <li>Trash</li> </ul> |      |                                    |            |    |

*製品-スイッチャー* 

ナビゲーションから**設定 → シングルサインオン**を選択してください。

| <b>D bit</b> warden                  | Single sign-on 🗰                                                                                                    | 0   |
|--------------------------------------|----------------------------------------------------------------------------------------------------|-----|
|                                      | Use the <b>require single sign-on authentication policy</b> to require all members to log in with SSO.                                                                                                    |     |
| Collections<br>은 Members<br>略 Groups | <ul> <li>Allow SSO authentication</li> <li>Once set up, your configuration will be saved and members will be able to authenticate using their Identity Provider credentials.</li> <li>SSO identifier (required)</li></ul>                                               |     |
| ₩ Reporting                          | Provide this ID to your members to login with SSO. To bypass this step, set up <b>Domain verification</b>                                                                                                    |     |
| 🗄 Billing 🗸 🗸                        | Member decryption options                                                                                                    |     |
| $\otimes$ Settings $\land$           | Master password                                                                                                    |     |
| Organization info<br>Policies        | Orrusted devices Once authenticated, members will decrypt vault data using a key stored on their device. The single organization policy, SSO required policy, a account recovery administration policy with automatic enrollment will turn on when this option is used. | ind |
| Two-step login                       | OpenID Connect                                                                                                    | ~   |
| Export vault                         | OpenID connect configuration                                                                                                    |     |
| Single sign-on                       | Callback path                                                                                                    |     |
| Device approvals                     | Cigned out collhook with                                                                                                    |     |
| SCIM provisioning                    |                                                                                                    |     |

OIDC設定

まだ作成していない場合は、あなたの組織のためのユニークな**SSO識別子**を作成してください。それ以外の場合、 この画面でまだ何も編集する必要はありませんが、簡単に参照できるように開いたままにしておいてください。

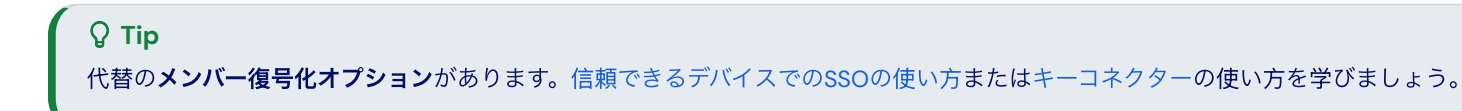

### アプリケーショングループを作成する

サーバーマネージャーで、AD FS 管理に移動し、新しいアプリケーショングループを作成します。

1. コンソールツリーで、**アプリケーショングループ**を選択し、アクションリストから**アプリケーショングループを追加**を選択します。

2. ウィザードのウェルカム画面で、**サーバーアプリケーションがWeb APIにアクセス**テンプレートを選択してください。

#### 翰 Add Application Group Wizard

#### Welcome

 $\times$ 

| Steps                                                     | Name:                                                                                                    |
|-----------------------------------------------------------|----------------------------------------------------------------------------------------------------|
| Welcome                                                   | BitwardenCloud                                                                                                    |
| Server application                                        | Description                                                                                                    |
| <ul> <li>Configure Application<br/>Credentials</li> </ul> |                                                                                                    |
| Configure Web API                                         |                                                                                                    |
| Apply Access Control Policy                               | Template:                                                                                                    |
| <ul> <li>Configure Application<br/>Permissions</li> </ul> | Client-Server applications                                                                                                    |
| Summary                                                   | Native application accessing a web API                                                                                                    |
| Complete                                                  | Server application accessing a web API                                                                                                    |
|                                                           | Web browser accessing a web application         Standalone applications         Image: Native application         Image: Server application |
|                                                           | Web API More information                                                                                                    |

AD FS Add Application Group

3. サーバーアプリケーション画面上で:

#### 🛯 훾 Add Application Group Wizard

| ς. |          |
|----|----------|
| `` |          |
| 1  | <b>`</b> |
| •  |          |

| Server application                                        |                                       |        |
|-----------------------------------------------------------|---------------------------------------|--------|
| Steps                                                     | Name:                                 |        |
| Welcome                                                   | BitwardenCloud - Server application   |        |
| Server application                                        | Client Identifier                     |        |
| <ul> <li>Configure Application<br/>Credentials</li> </ul> | 27a3f3ea-e4ba-4ed5-a203-3b1e6590cf0d  |        |
| Configure Web API                                         | Redirect URI:                         |        |
| Apply Access Control Policy                               | Example: https://Contoso.com          | Add    |
| <ul> <li>Configure Application<br/>Permissions</li> </ul> | https://sso.bitwarden.com/oidc-signin | Remove |
| Summary                                                   |                                       |        |
| Complete                                                  |                                       |        |
|                                                           | Description:                          |        |
|                                                           |                                       |        |
|                                                           |                                       |        |
|                                                           |                                       |        |
|                                                           |                                       |        |
|                                                           |                                       |        |
|                                                           |                                       |        |
|                                                           |                                       |        |
|                                                           |                                       |        |
|                                                           | < Previous Next >                     | Cancel |

AD FS Server Application screen

- サーバーアプリケーションに**名前**を付けてください。
- クライアント識別子をメモしてください。この値は次のステップで必要になります。
- リダイレクトURIを指定してください。クラウドホストのお客様の場合、これはhttps://sso.bitwarden.com/oidc-signinまたはhtt ps://sso.bitwarden.eu/oidc-signinです。自己ホスト型のインスタンスの場合、 これは設定されたサーバーURLによって決定されます。例えば、https://your.domain.com/sso/oidc-signinのような形式です。

4. アプリケーション資格情報の設定画面で、クライアントシークレットをメモしてください。この値は次のステップで必要になります。

5. Web API設定画面で:

| 翰 Add Application Group Wi                                                                                                | zard                                                               | ×      |
|----------------------------------------------------------------------------------------------------|--------------------------------------------------------------------|--------|
| Configure Web API                                                                                                    |                                                                    | 'n     |
| Steps<br>Velcome                                                                                                    | Name:<br>BitwardenCloud - Web API                                  |        |
| <ul> <li>Server application</li> <li>Configure Application<br/>Credentials</li> </ul>                                     | Identifier:<br>Example: https://Contoso.com                        | Add    |
| <ul> <li>Configure Web API</li> <li>Apply Access Control Policy</li> <li>Configure Application<br/>Permissions</li> </ul> | 27a3f3ea-e4ba-4ed5-a203-3b1e6590cf0d<br>https://sso.bitwarden.com/ | Remove |
| <ul> <li>Summary</li> <li>Complete</li> </ul>                                                                             | Description:                                                       |        |
|                                                                                                    | < Previous Next >                                                  | Cancel |

AD FS Configure Web API screen

- Web APIに**名前**を付けてください。
- クライアント識別子とリダイレクトURIを識別子リストに追加してください(ステップ2B.& C.を参照)。

6.「アクセス制御ポリシーの適用」画面で、アプリケーショングループに適切なアクセス制御ポリシーを設定します。

7. アプリケーション権限の設定画面で、スコープallatclaimsとopenidを許可します。

| Madd Application Group W                                                                                                    | izard<br>Permissions                                                                                                    | ×         |
|----------------------------------------------------------------------------------------------------|----------------------------------------------------------------------------------------------------|-----------|
| Steps<br>• Welcome<br>• Server application<br>• Configure Application<br>Credentials<br>• Configure Web API<br>• Apply Access Control Policy<br>• Configure Application | Configure permissions to enable client applications to access this Web API.<br>Client application (caller):<br>Name Description<br>BitwardenCloud - Server application                                                                                                    |           |
| <ul> <li>Permissions</li> <li>Summary</li> <li>Complete</li> </ul>                                                                                                    | Add                                                                                                    | Remove    |
|                                                                                                    | Scope Name       Description         Image: allatclaims       Requests the access token claims in the identity token.         Image: aza       Scope allows broker client to request primary refresh token.         Image: email       Request the email claim for the signed in user.         Image: logon_cert       The logon_cert scope allows an application to request logo         Image: openid       Request use of the OpenID Connect authorization protocol.         Image: profile       Request profile related claims for the signed in user.         Image: user_imperso       Request permission for the application to access the resour         Image: vpn cert       The vpn cert scope allows an application to request VPN | New scope |
|                                                                                                    | < Previous Next >                                                                                                    | Cancel    |

AD FS Configure Application Permissions screen

8. アプリケーショングループウィザードを完了します。

### 変換クレームルールを追加します

サーバーマネージャーで、AD FS 管理に移動し、作成されたアプリケーショングループを編集します:

1. コンソールツリーで、**アプリケーショングループ**を選択します。

2. アプリケーショングループリストで、作成したアプリケーショングループを右クリックし、プロパティを選択します。

3. アプリケーションセクションで、Web APIを選択し、編集... を選択します。

4. 発行変換ルールタブに移動し、ルールを追加...ボタンを選択します。

#### 5. ルールタイプ選択画面で、LDAP属性をクレームとしてSendするを選択します。

6. 「クレームルール設定」画面で:

| 🏟 Add Transform Claim Rule                        | Wizard                                                                                |                                                                                                    |                                                                                                    | ×      |
|---------------------------------------------------|---------------------------------------------------------------------------------------|----------------------------------------------------------------------------------------------------|----------------------------------------------------------------------------------------------------|--------|
| Configure Rule                                    |                                                                                       |                                                                                                    |                                                                                                    |        |
| Steps<br>Choose Rule Type<br>Configure Claim Rule | You ca<br>to extra<br>from the<br>Claim ru<br>email<br>Rule te<br>Attribute<br>Mappin | n configure this rule to send the values of L<br>ct LDAP attributes. Specify how the attribut<br>a rule.<br>Ile name:<br>mplate: Send LDAP Attributes as Claims<br>e store:<br>Directory<br>g of LDAP attributes to outgoing claim type:<br>LDAP Attribute (Select or type to<br>add more)<br>E-Mail-Addresses ~ | DAP attributes as claims. Select an attribute sto<br>tes will map to the outgoing claim types that will<br>ss:<br>Outgoing Claim Type (Select or type to add n<br>E-Mail Address<br>2 | nore)  |
|                                                   |                                                                                       |                                                                                                    | < Previous Finish                                                                                                    | Cancel |

AD FS Configure Claim Rule screen

- ルールには**請求ルール名**を付けてください。
- LDAP属性ドロップダウンから、E-Mail-Addresses.を選択してください。
- 送信クレームタイプのドロップダウンから、**Eメールアドレス**を選択してください。

#### 7. 選択 **完了。**

### ウェブアプリに戻る

この時点で、AD FSサーバー管理者のコンテスト内で必要なすべてを設定しました。次のフィールドを設定するために、 Bitwardenウェブアプリに戻ってください:

| フィールド                                        | 説明                                                                                                    |
|----------------------------------------------|----------------------------------------------------------------------------------------------------|
| 権限                                           | あなたのAD FSサーバーのホスト名を入力し、/adfs を追加してください。例えば、<br>https://adfs.mybusiness.com/adfsのようになります。                                                                                                    |
| クライアントID                                     | 取得したクライアントIDを入力してください。                                                                                                    |
| クライアントシークレット                                 | 取得したクライアントシークレットを入力してください。                                                                                                    |
| メタデータアドレス                                    | 指定された <b>権限</b> の値に/.well-known/openid-configuration<br>を追加して入力してください。例えば、https://adfs.mybusiness.com/adfs/.<br>well-known/openid-configurationのようになります。                                                                                                    |
| OIDCリダイレクトの振る舞い                              | <b>リダイレクト GET</b> を選択します。                                                                                                    |
| ユーザー情報エンドポイントから請求を取得する                       | このオプションを有効にすると、URLが長すぎるエラー(HTTP 414) 、<br>切り捨てられたURL、および/またはSSO中の失敗が発生した場合に対応します。                                                                                                    |
| カスタムスコープ                                     | リクエストに追加するカスタムスコープを定義します(カンマ区切り)。                                                                                                    |
| 顧客ユーザーID請求タイプ                                | ユーザー識別のためのカスタムクレームタイプキーを定義します(カンマ区切り)。<br>定義された場合、カスタムクレームのタイプは、<br>標準のタイプに戻る前に検索されます。                                                                                                    |
| メールアドレス請求タイプ                                 | ユーザーのメールアドレスのためのカスタムクレームタイプキーを定義します<br>(カンマ区切り)。定義された場合、カスタムクレームのタイプは、<br>標準のタイプに戻る前に検索されます。                                                                                                    |
| カスタム名前請求タイプ                                  | ユーザーのフルネームまたは表示名のためのカスタムクレームタイプキーを定義します<br>(カンマ区切り)。定義された場合、カスタムクレームのタイプは、<br>標準のタイプに戻る前に検索されます。                                                                                                    |
| 顧客ユーザーID請求タイプ<br>メールアドレス請求タイプ<br>カスタム名前請求タイプ | ユーザー識別のためのカスタムクレームタイプキーを定義します(カンマ区切り)。<br>定義された場合、カスタムクレームのタイプは、<br>標準のタイプに戻る前に検索されます。<br>ユーザーのメールアドレスのためのカスタムクレームタイプキーを定義します<br>(カンマ区切り)。定義された場合、カスタムクレームのタイプは、<br>標準のタイプに戻る前に検索されます。<br>ユーザーのフルネームまたは表示名のためのカスタムクレームタイプキーを定義します<br>(カンマ区切り)。定義された場合、カスタムクレームタイプキーを定義します<br>(カンマ区切り)。定義された場合、カスタムクレームのタイプは、<br>標準のタイプに戻る前に検索されます。 |

| フィールド                              | 説明                                                                                                    |
|------------------------------------|----------------------------------------------------------------------------------------------------|
| 要求された認証コンテキストクラス参照値                | 認証コンテキストクラス参照識別子( <mark>acr_values</mark> )(スペース区切り)<br>を定義してください。リスト <mark>acr_values</mark> を優先順位で並べてください。 |
| 応答で期待される "acr" 請求値                 | Bitwardenがレスポンスで期待し、検証するための <mark>acr</mark><br>クレーム値を定義してください。                                              |
| これらのフィールドの設定が完了したら、 <b>保存</b> してくだ | さい。                                                                                                    |

#### **⊘** Tip

シングルサインオン認証ポリシーを有効にすることで、ユーザーにSSOでログインすることを要求することができます。メモしてください、 これは単一の組織ポリシーも同時に活性化する必要があります。もっと学ぶ

### 設定をテストする

設定が完了したら、https://vault.bitwarden.comに移動して、メールアドレスを入力し、**続ける**を選択し、 エンタープライズシングルオンボタンを選択してテストしてください:

|            | Log in                      |
|------------|-----------------------------|
| – Maste    | er password (required)      |
|            | ©                           |
| ⊗ Input is | a required.                 |
| Get ma     | ister password hint         |
|            | Log in with master password |
| _          |                             |

設定された組織IDを入力し、**ログイン**を選択してください。あなたの実装が正常に設定されている場合、AD FS SSOログイン画面にリダイレクトされます。AD FSの資格情報で認証した後、 Bitwardenのマスターパスワードを入力して保管庫を復号化してください!

#### (i) Note

Bitwardenは勝手なレスポンスをサポートしていませんので、あなたのIdPからログインを開始するとエラーが発生します。 SSOログインフローはBitwardenから開始されなければなりません。